## Guida rapida per l'attivazione della trasmissione ordini con protocollo Infarmaclick per il gestionale Winfarm Evoluzione

Per l'abilitazione del gestionale Winfarm alla trasmissione degli ordini (DPC esclusa):

 Contattare l'assistenza tecnica di Federfar.Na scrivendo all'indirizzo supportoweb@federfarna.it, anche dall'apposito FORM sul sito www.federfarna.it sezione CONTATTI alla voce SUPPORTO INFORMATICO, richiedendo l'abilitazione del fornitore Federfar.Na per il protocollo Infarmaclick. La richiesta deve essere completa dell'anagrafica della farmacia e/o del codice cliente, tipologia del software utilizzato e il contatto di chi effettua l'assistenza (software house, rivenditore...). L'abilitazione è gratuita per tutti coloro che hanno Protocollo e Licenza Infarmaclick con il Service Pack 2 già attivo nei propri gestionali.

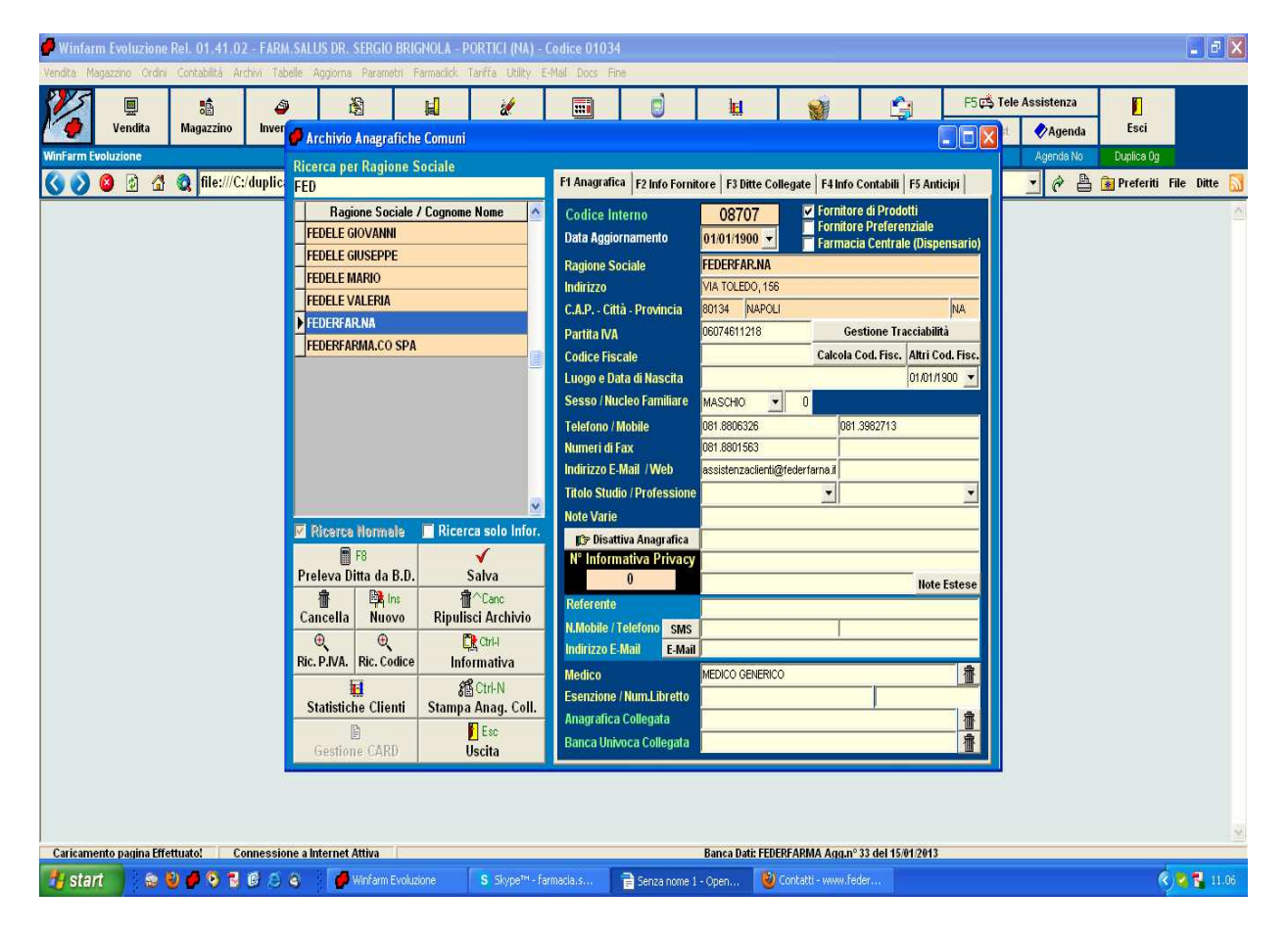

2. Ove non presente generare la scheda per l'anagrafica del fornitore Federfar.Na s.r.l.

- 3. Selezionare la voce Gestione Fornitori Infarmaclick del menu a tendina Farmaclick
- 4. Se il fornitore Federfar.Na non è ancora presente, cliccare su AGGIORNA
- 5. Selezionare il fornitore **Federfar.Na**, cliccare su **AGGANCIO IN ARCHIVIO FORNITORI**, ricercare e selezionare l'anagrafica Federfar.Na precedentemente creata.

| 🗭 Winfarm Evoluzione Rel. 01.41.02 - FAR                                                       | M.SALUS DR. SERGIO BRIGNOLA - PORTICI (NA) -                                                                                                    | Codice 01034                                                                                                    |                                                                                                    | <b>.</b> 8 X                     |
|------------------------------------------------------------------------------------------------|----------------------------------------------------------------------------------------------------|----------------------------------------------------------------------------------------------------|----------------------------------------------------------------------------------------------------|----------------------------------|
| Vendra Magazzino Urdini Contacilità ACHA i la<br>Vendita Magazzino Inver<br>Winfarm Evoluzione | Denie Aggiorna Parametri Parmadoki lantra Udity i<br>Aggiorna Direlina Gas Ordini Aggiorna                                                                                                    |                                                                                                    | Ed Statistics                                                                                                    | Tele Assistenza                  |
| 🔇 📎 🔕 😰 🚮 🔍 file:///C:/duplic                                                                  | Gestione Fornitori                                                                                                    | imento<br>ARMA                                                                                                    | Aggiorna Ultimo aggiornamento FClic<br>16/01/2013 8.47.32                                                                                                    | 🕯 🔄 🤗 📇 🍞 Preferiti File Ditte 🔝 |
|                                                                                                | Gestione Fornitor         INF           Descrizione Fornitore         Codice FCX           FARMACAUPANIA SCOOP         FCAMPANI           FARVIACAUPANIA SCOOP         FCAMPANI           FARVIACAUPANIA SCOOP         FCAMPANI           FARVIACAUPANIA SCOOP         FCAMPANI           SOFARMA.MORRA SpA         PHOTOP           SOFARMA.MORRA SpA         SOFMONL           Servizi         FCKAnagraficaCorriere           FCKAnagraficaFornitore         FCKAnagraficaFornitore           FCKCangerificaFornitore         FCKCorretrabisp0fferita           FCKDesCampCompcona         FCKDestagioCampagna           FCKDisponibilita         FCKDisponibilita | ARIYA Codice WFK Livello API 60007 2010.001 03027 2010.001 03023 2010.001 03028 2010.001 03028 2010.001 03028 2010.001 0 03028 2010.001 0 0 0 0 0 0 0 0 0 0 0 0 0 0 0 0 | Dati Fornitori     Dati Servizi       Indirizzo: Via Russo Sossio, 54       Citta : RATTAMAGGIORE       Provincia: NA       CAP: 80027       Email:       Inizio Fermo Macchina:       Fine Formo Macchina:       IP Nodo       IP Nodo       Scadenza ID Sessione: 15/02/2013       Codice Interno:       Codice Interno:       Codice Interno:       Codice Interno:       Codice Interno:       Codice Interno:       Codice Interno:       Codice Interno:       Codice Interno:       Codice Interno:       Scadenza ID Sessione: 15/02/2013       Codice Interno:       Codice Interno:       Scadenzito: 000779       Desc. Interve:       Fornitore agganciato in "Archivio Fornitori"       FEDERFAR.NA       Studdividi Ordine principale in più ordini in funzione       dei fornitori di allestimento della merce (API 2005)       Imagancio in Archivio       Finitori |                                  |
|                                                                                                | FCKDownloadListino                                                                                                    | 2008.001 1                                                                                                    | 🖺 Esc Chiudi                                                                                                    |                                  |
| Caricamento pagina Effettuato: Connessi                                                        | one a Internet Attiva                                                                                                    | armacia.s                                                                                                    | Banca Dati: FEDERFARMA Agg.n° 33 del 15.01.2013<br>e 1 - Open () Contatti - www.feder                                                                                                    | × 11.13                          |

6. Per compilare e trasmettere un ordine selezionare la voce <u>ELENCO CAMPAGNE E</u> <u>TRASFER ORDER</u> del menu a tendina FARMACLICK, risultano ora presenti le proposte d'ordine della Federfar.Na.

| C Winfari<br>Vendita Ma | m Evoluzione<br>mazzino Ordini | Rel. 01.41.02<br>Contabilità Are | - FARM.SAL                  | US DR. SERGIO<br>Acciorna Parama                                                    | BRIGNOLA - I<br>tri Farmaclick                                   | PORTICI (NA) - I<br>Tanífa Utilty E                | Codice 01<br>Mail Docs | 034<br>Fin    | e                                   |                                                  |                                                 |                              |                                           |                                                                                   |                 |             |             |            |           | 5 ×  |
|-------------------------|--------------------------------|----------------------------------|-----------------------------|-------------------------------------------------------------------------------------|------------------------------------------------------------------|----------------------------------------------------|------------------------|---------------|-------------------------------------|--------------------------------------------------|-------------------------------------------------|------------------------------|-------------------------------------------|-----------------------------------------------------------------------------------|-----------------|-------------|-------------|------------|-----------|------|
| 1/2                     | E<br>Vendita                   | 8<br>Magazzino                   | ے<br>Inventari              | 0rdine                                                                              | ja<br>Ges.Ordini                                                 | 2<br>Aggiorna                                      | III<br>Tariffa         |               | i<br>SMS                            | 5                                                | <b>EI</b><br>Statistica                         | C.Scol                       | nti                                       | L<br>Posta                                                                        | F5CS            | nist 🔗 Age  | iza<br>enda | Esci       | 2         |      |
| WinFarm Ev              | roluzione                      | 🗶 file:///C:                     | /duplica/<br>F<br>Ge<br>Tr, | <b>Farmacli</b><br>Dettaglio Offi<br>Descrizione P<br>Data Inizio<br>Modalità di Pa | Ck Tip<br>erta Cal<br>RESIDI DIABE<br>gamento <mark>R.I.D</mark> | o<br>npagna<br>TICI<br>Data Fine<br>. 060 gg. F.M. | Cod<br>PD              | lice          | F<br>F<br>Drario Inizio             | ornitore<br>EDERFA<br>01:00                      | I <b>R.NA</b><br>Orario Fi                      | ne 00:59                     | Cader                                     | nza <mark>qualsias</mark>                                                         |                 | ig Agend    | a No        | Duplica 1g | File Ditt | e 🔝  |
|                         |                                |                                  |                             | Vincoli (A                                                                          | ND) —<br>ferta aper                                              | ta Righe r                                         | minime                 |               | Pezzi m                             | ninimi                                           | Va                                              | lore minim                   | o lordo                                   | -                                                                                 |                 |             |             |            |           |      |
|                         |                                |                                  |                             | Articolo (932<br>ACCU-CHEK<br>ACCU-CHEK                                             | 2121357]<br>ACTIVE PLASN<br>ACTIVE PLASN                         | IA 25STR<br>IA 50STR                               | Giac.<br>7<br>0        |               | Otá prop.<br>0                      | Ota ord<br>5<br>0                                | 0 Otá Oma<br>0<br>0                             | 21 3                         | o V. Co<br>2,82<br>5.59                   | sto N. Sc.%<br>9,85 63,68<br>19,70 63,65                                          |                 |             |             |            |           |      |
|                         |                                |                                  |                             | ACCU-CHEK<br>ACCU-CHEK                                                              | AVIVA 25STR<br>AVIVA 50STR                                       |                                                    | 28<br>0                | -             | 0                                   | 1<br>0                                           | 0                                               | 21 3<br>21 6                 | 3,05<br>5,87                              | 9,85 63,93<br>19,70 63,81                                                         |                 |             |             |            |           |      |
|                         |                                |                                  |                             |                                                                                     | COMPACT 17S<br>COMPACT 50+<br>FASTCLIX LAN                       | TR<br>1STR<br>CET 24P7                             | 2 0 10                 | -             | 0                                   | 0                                                | 0                                               | 21 2<br>21 3                 | 2,47<br>4,00<br>5.47                      | 6,90 62,84<br>20,00 28,82<br>1,12 75,14                                           |                 |             |             |            |           |      |
|                         |                                |                                  |                             | Codice Omagg                                                                        | io Descrizione                                                   | Omaggio (alt.)                                     | 10                     |               |                                     | Q                                                | tà Om.                                          | Totale N<br>Totale<br>Totale | etto<br>righe<br>pezzi                    | 330                                                                               | 90 €<br>9<br>44 |             |             |            |           |      |
|                         |                                |                                  |                             | Vendite ultim                                                                       | 12 mesi Ven                                                      | dite ultimi 12 gio                                 | orni                   | -             | Costi                               | Campa                                            | gne Storia                                      | Acquisti                     | Storia Ma                                 | ancante                                                                           |                 |             |             |            |           |      |
|                         |                                |                                  | Ca<br>9'<br>Da              | 0<br>5<br>0<br>Feb Mar                                                              | 2 0 2 1                                                          | 7 9                                                | 9<br>7<br>Nov Dic      | G<br>J<br>Gen | FARVIN<br>FARMA<br>FEDERF<br>SO.FAF | ore<br>MA MEDIC<br>ACAMPAN<br>AR.NA S.<br>MA.MOR | INALI S.P.A<br>IIA SOC. CO<br>R.L.<br>RA S.P.A. | PERATI                       | 9,80 63<br>9,82 63<br>9,85 63<br>10,06 62 | onto Data<br>1,87% 15/12/12<br>1,80% 16/01/13<br>1,69% 15/01/13<br>1,91% 03/01/13 |                 |             |             |            |           |      |
|                         |                                |                                  | L                           | 🗊 Emetti                                                                            | Ordine 🛛 🛓                                                       | 🛓 Stampa offe                                      | rta 👔                  | Pro           | posta Ord                           | ine à                                            | 🖉 Azzera                                        | Qtà Ord.                     | Ĩ                                         | Esc Chiudi                                                                        |                 |             |             |            |           |      |
|                         |                                |                                  |                             |                                                                                     |                                                                  |                                                    |                        |               |                                     |                                                  |                                                 |                              |                                           | -                                                                                 |                 |             |             |            |           |      |
| Caricame                | ento pagina Effe               | ettuato!Co                       | nnessione a li<br>161 🔿 🔿   | nternet Attiva                                                                      | Evoluzi                                                          | Posta in arrivo -                                  | s                      | kvne'         | ™ - farma                           | Bar                                              | nca Dati: FEE<br>Iome - www.f                   | ERFARMA /                    | Agg.n° 34                                 | del 16/01/2013                                                                    | II Gennalo      | 2013.v. L = | a Guida O   | rdini.doc  | & 2       | 9.42 |

7. In caso di difficoltà contattare il dott. Brignola al 347.516.38.32 per la Federfar.Na. Si evidenzia che eventuali richieste di nuove istallazioni dei Protocollo, per chi ne fosse sfornito, o di assistenza tecnica inoltrate alla Pharmaservice e/o alla Prisma Consulting potrebbero essere soggette alla richiesta di compenso.